## UPLOAD EXCEL DATA FILE

To upload an Excel data file into StatCrunch:

1) Select **Data→Load→From file→on my computer** 

| Unti    |           |          |               |       |               |                   |
|---------|-----------|----------|---------------|-------|---------------|-------------------|
| StatCru | nch Apple | ets Lait | Data Stat     | Graph | Help          |                   |
| Bow     | vort      | 11253    | Load          | > ]   | From file     | • Con my computer |
| KOW 1   | Vari      | Varz     | Properties    |       | From paste    | on the Web        |
| 2       |           |          | Save          | жs    | Dropbox       |                   |
| 3       |           |          | Export        |       | Google Drive  |                   |
| 4       |           |          | Validate      |       | New Data Tabl | e                 |
| -+      |           |          | Row Selection | >     | My Data       |                   |

Note: You may notice that multiple StatCrunch tabs open in your browser. You may close any StatCrunch tab that you are not using.

2) Locate the data file on your computer (likely in your downloads folder). Drag and drop the file into StatCrunch.

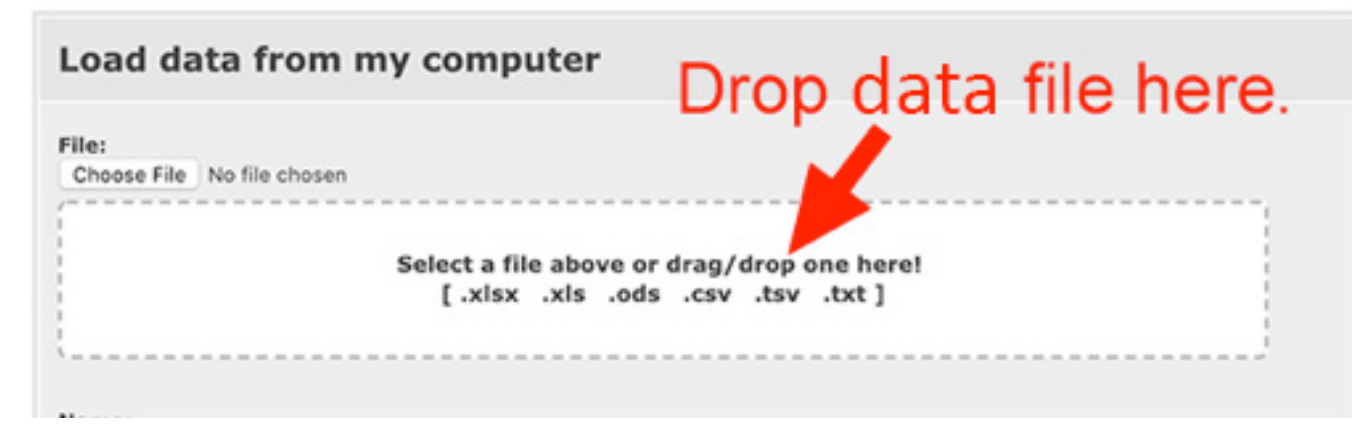

3) Scroll to the bottom of the page and click the *Load File* button.

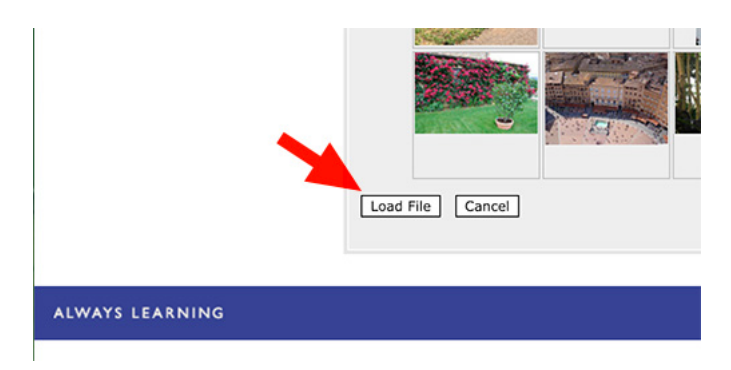